### Add Bluetooth to APP

1. App Download Instructions

2. Please search and download the "Tuya Smart" APP in the app shop, or scan the QR code to download, and register an account according to the software reminder.

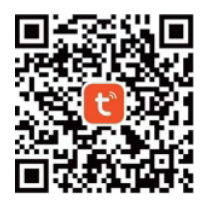

3. Register and login with your mobile phone number. Turn on the Bluetooth function of your phone.

4. Enter the admin setting

```
\mathsf{Press} ``\square`` \to ``9" \to ``\square`` \to ``admin \ \mathsf{code}" \to ``\square``
```

5. Press the "+" to add a device, find "Camera & Lock" and record "Lock (BLE)", click and follow the prompts to complete the device addition and use.

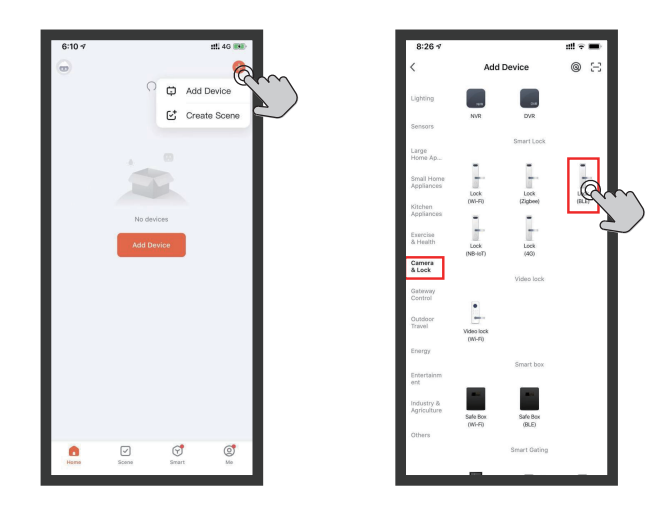

# **Application Function**

#### 6. Add Device

- 7. Connecting Device
- 8. Add the Smart lock

#### 9. Can unlock by APP

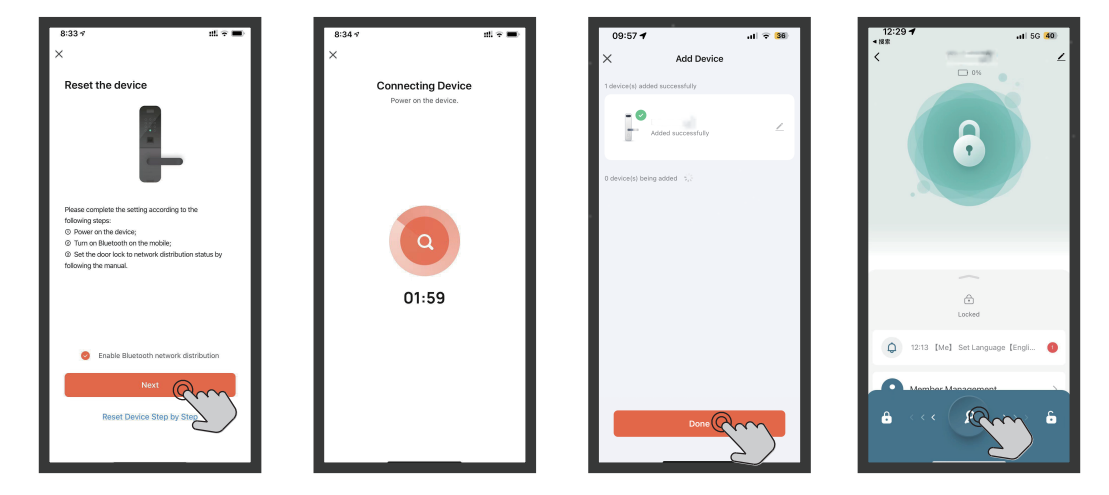

## **Basic Functions Of The App**

#### Introduction to some functions

You can manage almost the full functionality of your lock on your phone.

Note:

It is recommended to use the APP to set your lock from the beginning.

- · Unlock records
- · Member management
- · Dynamic password
- For more functions, please refer to the APP.